# Acquiring Raman Spectra with Horiba XploRA Spectrometer

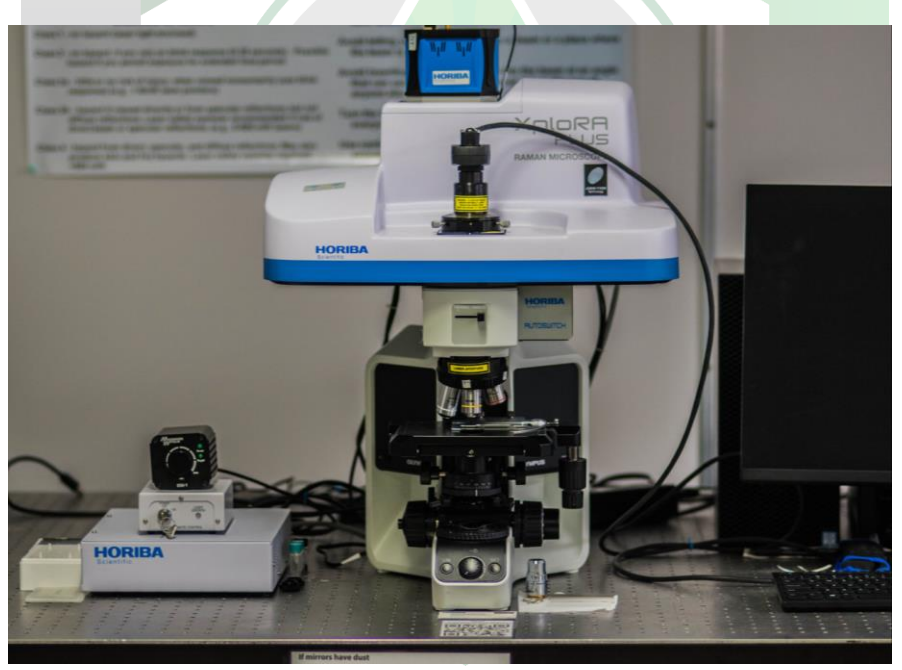

Created by: Annette Colón, Edwin Caballero

Manager: Samuel Hernández-Rivera

| SOP-01                        | Annette Colón<br>Edwin Caballero                                 | University of Puerto<br>Rico at Mayagüez |
|-------------------------------|------------------------------------------------------------------|------------------------------------------|
| Effectivity:<br>March/09/2023 | Acquiring Raman<br>spectra with Horiba<br>XploRA<br>Spectrometer | Revised by:                              |
| Revised:                      |                                                                  | Approved by:                             |

#### RAMAN SPECTROMETER SETUP

| 1. Press the power button to turn on the XploRA spectrometer.                                |
|----------------------------------------------------------------------------------------------|
| 2. Turn on the Laser remote control.                                                         |
| 3. Turn on the white light power.                                                            |
| 4. Ensure that all parts are properly connected and arranged as shown in the provided image. |
| 5. Open the LabSpec6 program.                                                                |
| 6. Navigate to the main interface of the LabSpec6 program.                                   |
| 7. Calibrate the spectrometer if necessary (AutoCal button is red = calibrate).              |
| 8. Adjust the laser power and wavelength settings as needed for the specific experiment.     |
| 9. Perform the Raman spectroscopy measurements on the sample(s) of interest.                 |
| 10. Save and store the acquired data in the appropriate file format and location.            |
| 11. Turn off the laser remote control.                                                       |
| 12. Turn off the white light power.                                                          |
| 13. Close the LabSpec6 program.                                                              |
| 14. Turn off the XploRA spectrometer by pressing its power (I/O) button.                     |

### CALIBRATING SPECTROMETER

| 1. Obtain the silicon standard sample.                                                                                |
|----------------------------------------------------------------------------------------------------|
| 2. Place the standard below the 10X optical objective.                                                                |
| 3. Change the mode from Raman to Viewing.                                                                             |
| 4. Name the sample in the Acquisition tab > Acquisition parameters > Title box.                                       |
| 5. Start video acquisition to see the standard with the objective lens.                                               |
| 6. Place the border between the standard sample and the sample slide on the white light source.                       |
| 7. Focus the standard by changing its height.                                                                         |
| 8. Move the substrate and center the pointer on a dark spot.                                                          |
| 9. Change from 10X to an objective of 100X.                                                                           |
| 10. Focus the 100X objective by changing its height.                                                                  |
| 11. Press the AutoCal button.                                                                                         |
| 12. Select All lasers and gratings.                                                                                   |
| 13. Select that the 100X objective and reference are placed.                                                          |
| 14. Wait for AutoCal to finish. AutoCal with change from RED to GREEN when it is done.                                |
| 15. Check if the spectrometer has been calibrated. If the AutoCal button appears red, repeat the calibration process. |

## ACQUIRING SAMPLE SPECTRUM

| 1.     | Place 10X objective on the revolver of the Raman spectrometer.                                                                                                    |
|--------|----------------------------------------------------------------------------------------------------|
| 2.     | Place sample below the optical lens.                                                                                                    |
| 3.     | Change mode from Raman to Viewing.                                                                                                    |
| 4.     | Change name of the sample in the Acquisition tab > Acquisition parameters > Title box.                                                                                            |
| 5.     | Start video acquisition to see the sample with the objective lens.                                                                                                    |
| 6.     | Place the border between the sample and the sample slide on the white light source.                                                                                               |
| 7.     | Focus the sample by changing the height.                                                                                                    |
| 8.     | Move substrate and center pointer on the sample.                                                                                                    |
| 9.     | Stop video acquisition by clicking on the "STOP ALL" icon.                                                                                                    |
| 10.    | Save the acquired image by left clicking the floppy disk icon.                                                                                                    |
| 11.    | Find the desired place to save the image.                                                                                                    |
| 12.    | Save image in .jpg format.                                                                                                    |
| 13.    | Click on "Spectra" tab.                                                                                                    |
| 14.    | Change the name of the sample in the Acquisition tab > Acquisition parameters > Title box.                                                                                        |
| 15.    | Change the acquisition parameters for the spectrum to 1 second of excitation time (ET) and 3 accumulations in the Acquisition tab > Acquisition parameters > Title box.           |
| 16.    | Acquire Raman spectrum by clicking on the "Start spectrum acquisition".                                                                                                    |
| 17.    | Calculate the amount of exposure time needed for the highest peak of the spectrum (e.g., 600 counts/s) to reach the maximum intensity counts without saturation (60,000 (count)). |
| 18.    | Change the acquisition parameters for the spectrum to 100 seconds of excitation time (ET)                                                                                         |
| <br>19 | Acquire Raman spectrum by clicking on the "Start spectrum acquisition".                                                                                                    |
| 20.    |                                                                                                    |
| 20.    | Save sample by clicking on the hoppy disk icon.                                                                                                    |
| 21.    | Save spectrum in LabSpec 6 (.l6s), GRAMS (.spc), and text (.txt) file individually.                                                                                               |
| 22.    | Delete spectrum by clicking on the trash can icon.                                                                                                    |

## TURNING OFF SPECTROMETER

| 1. | Open LabSpec 6 program.                                                                      |
|----|----------------------------------------------------------------------------------------------|
| 2. | Change the acquisition parameters for the spectrum to 1 second of excitation time (ET) and 3 |
|    | accumulations in the Acquisition tab > Acquisition parameters > Title box.                   |
| 3. | Acquire Raman spectrum by clicking on the "Start spectrum acquisition".                      |
| 4. | Close the LabSpec 6 program.                                                                 |
| 5. | Turn off the white light power.                                                              |
| 6. | Turn off Laser remote control.                                                               |
| 7. | Turn off XploRA spectrometer by pressing its power (I/O) button.                             |
| 8. | Leave the spectrometer on.                                                                   |